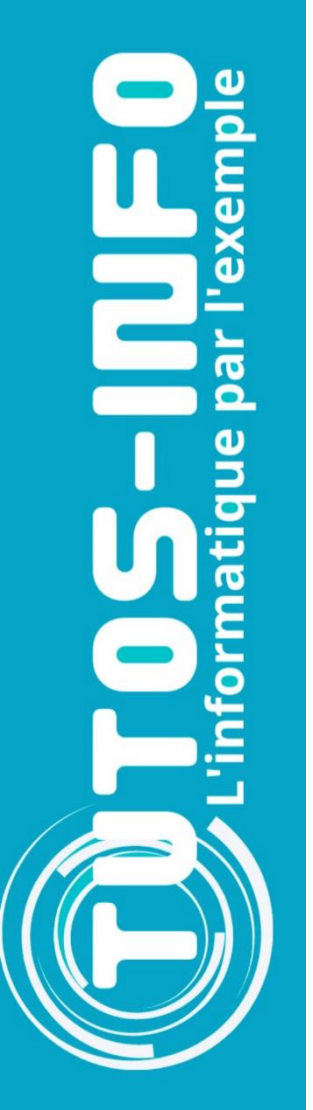

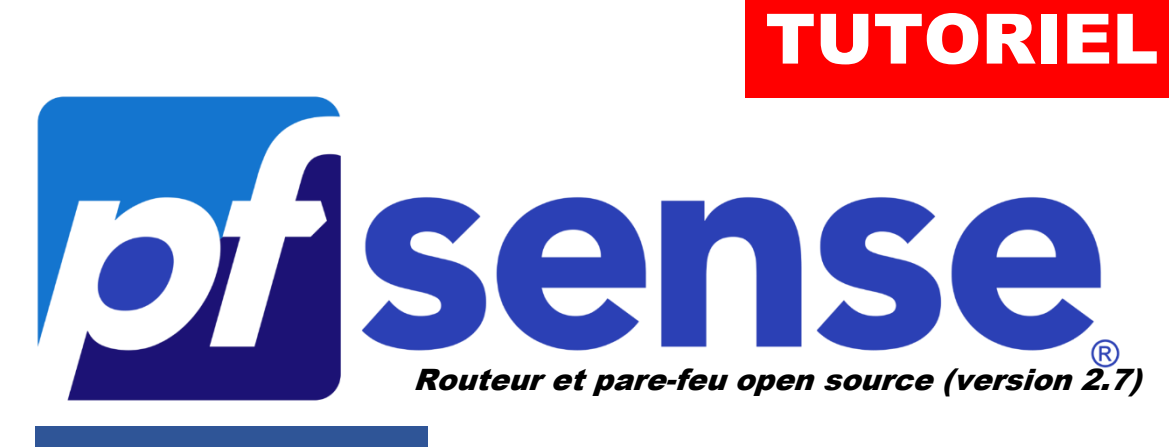

**MODULE 6** 

# METTRE EN PLACE LA HAUTE DISPONIBILITE SUR pfSENSE (redondance)

# **SOMMAIRE**

- 1. LA HAUTE DISPONIBILITE AVEC LE PROTOCOLE "CARP" C'EST QUOI ?
- 2. PREPARATION DES ROUTEURS pfSENSE 2.7 SUR PROXMOX
- 3. MISE EN PLACE DE LA HAUTE DISPONIBILITE (HA)
- 4. TEST DE LA HAUTE DISPONIBILITE pfSENSE

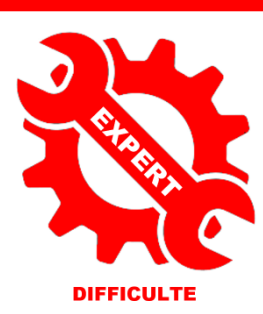

© tutos-info.fr - 02/2024

UTILISATION COMMERCIALE INTERDITE

# 1 – LA HAUTE DISPONIBILITE AVEC "CARP" C'EST QUOI ?

Les organisations, de nos jours, ont besoin d'une connexion Internet fiable et permanente pour assurer la disponibilité des services mis en place. La perte de connexion de quelques minutes peut engendrer des pertes financières considérables.

Afin d'assurer une "**haute disponibilité**", nous allons expliquer dans ce tutoriel comment mettre en place une **redondance de routeurs pfSENSE** à l'aide du protocole **CARP**.

Le protocole **CARP** pour "<u>C</u>ommon <u>A</u>ddress <u>R</u>edundancy <u>P</u>rotocol", est un protocole qui permet à plusieurs hôtes, sur le même réseau local, de <u>partager un ensemble d'adresses IP</u>. Ce protocole est souvent utilisé pour faire de la **répartition de charge** ou de la **tolérance de panne** sur des routeurs.

CARP est une alternative sécurisée et libre aux protocoles Virtual Router Redundancy Protocol (VRRP), Hot Standby Router Protocol (HSRP) et Foundry Standby Router Protocol (FSRP). CARP a été créé pour contourner des brevets.

Dans son fonctionnement, **on met dans un groupe plusieurs hôtes** (groupe de redondance) **qui partageront alors une même adresse IP dite "virtuelle".** Derrière cette adresse IP virtuelle se "cacheront" plusieurs hôtes dont un maître qui prendra et traitera l'intégralité de requêtes en destination de l'IP virtuelle.

On appelle un groupe d'hôtes utilisant CARP un « groupe de redondance ». Le groupe de redondance se voit attribuer une adresse IP partagée entre les membres du groupe. Au sein de ce groupe, un hôte est désigné comme « maître », les autres sont appelés « esclaves ». L'hôte maître est celui qui « prend » l'adresse IP partagée. Il répond à tout trafic ou requête <u>ARP</u> à destination de cette adresse. Chaque hôte doit avoir une seconde adresse IP unique. Chaque hôte peut appartenir à plusieurs groupes de redondance.

Une utilisation commune de CARP est la création d'un groupe de pare-feu redondants. L'adresse IP virtuelle attribuée au groupe de redondance est désignée comme l'adresse du routeur par défaut sur les machines clientes. Dans le cas où le pare-feu maître rencontre une panne ou est déconnecté du réseau, l'adresse IP virtuelle sera prise par un des pare-feu esclaves et le service continuera à être rendu sans interruption.

CARP supporte IPv4 et IPv6 et a le numéro de port TCP 112.

## 2 – PREPARATION DES ROUTEURS pfSENSE SUR PROXMOX 8.1

#### Prérequis :

Pour réaliser ce tutoriel, vous devez avoir suivi les précédents modules (1 à 4) présentés sur ce site. Il vous faut également un environnement de virtualisation (Proxmox ou Virtualbox), plusieurs IP WAN (on peut également simuler ces adresses WAN au sein d'un home lab).

Dans ce tutoriel, nous allons mettre en place une haute disponibilité en créant <u>2 routeurs pfSENSE</u> <u>redondants</u>. Nous allons commencer par préparer les 2 routeurs pfSense. <u>Chaque routeur doit posséder 3</u> <u>interfaces réseau</u> :

- une interface "WAN"
- une interface "LAN"
- une interface "CARP"

Nous aurons besoin, également, **d'une machine cliente connectée au réseau local** (Windows 10 pour ce tutoriel) afin de faire nos tests et vérifier que la tolérance de panne fonctionne bien.

<sup>©</sup> TUTOS-INFO.FR – CONFIGURER UNE HAUTE DISPONIBILITE EN UTILISANT LE PROTOCOLE CARP ET 2 ROUTEURS PFSENSE 2.7

#### L'architecture réseau que l'on souhaite reproduire est la suivante :

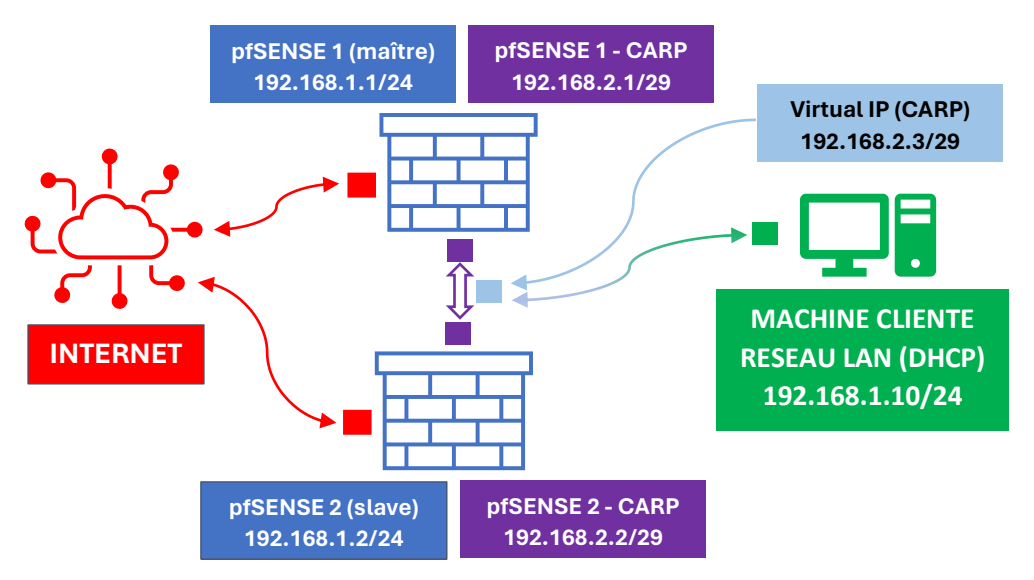

Pour réaliser ce tutoriel, nous disposons d'une IP publique qui nous a été fournie par notre hébergeur (si vous 'en n'avez pas, simulez-là dans votre home lab). Notre IP WAN est sous la forme **212.83.147.xx1/32** 

Chaque routeur pfSENSE est connecté à la même interface "WAN" qui est configurée ainsi :

| Interface WAN (unique) | 212.83.147.xx1/32 |
|------------------------|-------------------|
|                        |                   |

Chaque routeur pfSENSE aura une interface "LAN" configurée ainsi (attention, utilisez le même réseau) :

| Routeur pfSENSE 1 – Maître – LAN      | 192.168.1.1/24 | Service DHCP ACTIF sur ce routeur     |
|---------------------------------------|----------------|---------------------------------------|
| Routeur pfSENSE 2 – Esclave – LAN     | 192.168.1.2/24 | Service DHCP NON ACTIF sur ce routeur |
| Virtual IP LAN (pour synchronisation) | 192.168.1.3/24 | Permettra la synchronisation du "LAN" |

La "**virtual IP**" créée dans pfSENSE sur le réseau "LAN" permettra la synchronisation du "LAN". En cas de défaillance du routeur MAITRE, il faut que les machines du réseau "LAN" puissent continuer à accéder au web et utiliser les ressources locales (notion de haute disponibilité).

Chaque routeur pfSENSE aura une interface réseau nommée "CARP", <u>avec un adressage différent du LAN</u>, <u>en</u> <u>/29</u>. Comme expliqué en 1<sup>ère</sup> partie de ce tutoriel, <u>l'interface CARP servira pour la synchronisation des</u> <u>2 routeurs pfSENSE</u>. La mise en place de la haute disponibilité sera assurée via une "virtual IP" créée dans pfSENSE sur le réseau "CARP" :

| Routeur pfSENSE 1 – Maître – CARP      | 192.168.2.1/29 | IP statique (pas de service DHCP)        |
|----------------------------------------|----------------|------------------------------------------|
| Routeur pfSENSE 2 – Esclave - CARP     | 192.168.2.2/29 | IP statique (pas de service DHCP)        |
| Virtual IP CARP (pour synchronisation) | 192.168.2.3/29 | Permettra la synchronisation des pfSENSE |

#### <u>1<sup>ère</sup> étape</sub> : préparation des 2 routeurs pfSENSE</u>

Cette étape a déjà été expliquée en détail dans les modules 1 à 4. Nous ne présentons pas cette étape dans le détail ici. Assurez-vous d'avoir un accès à chaque routeur soit depuis le LAN ou depuis l'extérieur (selon votre convenance et votre politique de sécurité).

Dans ce tutoriel, nous nous servirons d'une machine virtuelle connectée au réseau "LAN" pour faire nos tests mais vous pouvez aussi configurer un accès distant si vous le souhaitez (voir module 2).

<sup>©</sup> TUTOS-INFO.FR – CONFIGURER UNE HAUTE DISPONIBILITE EN UTILISANT LE PROTOCOLE CARP ET 2 ROUTEURS PFSENSE 2.7

La configuration matérielle de chaque pfSENSE est la suivante (3 cartes réseau par routeur).

Les routeurs seront connectés au même "vmbr 0" qui correspond à l'IP Publique WAN unique fournie par notre hébergeur (adresse MAC identique ici) :

#### pfSENSE – MAITRE

|                       | e1000=52:54:0/:e0,bridge=vmbr0 ←       | Interface WAN  |
|-----------------------|----------------------------------------|----------------|
| ≓ Carte réseau (net1) | e1000=BC:24:11:16:09:C9,bridge=vmbr2 < | Interface LAN  |
| ≓ Carte réseau (net2) | e1000=BC:24:11:6F:1D:D1,bridge=vmbr9 🥢 | Interface CARP |

#### pfSENSE - ESCLAVE

| ≓ Carte réseau (net0) | e1000=52:54: 7:e0,bridge=vmbr0       | Sur le 2 <sup>eme</sup> routeur,<br>utilisez les mêmes |
|-----------------------|--------------------------------------|--------------------------------------------------------|
| ≓ Carte réseau (net1) | e1000=BC:24:11:E3:7B:DF,bridge=vmbr2 | "vmbr" (les "vmbr" 2<br>et 9) peuvent changer          |
|                       | e1000=BC:24:11:DC:86:4F,bridge=vmbr9 | en fonction de votre                                   |

Lancez l'installation de vos routeurs (voir modules précédents nº 1 et 2).

Attention, configurez un serveur DHCP sur l'interface "LAN" du pfSENSE MAITRE (exemple d'étendue : 192.168.1.10 → 192.168.1.20) mais ne configurez pas de DHCP sur le pfSENSE ESCLAVE.

Une fois les 2 routeurs pfSENSE installés, vous devez avoir ce type de configuration réseau sur vos interfaces :

#### pfSENSE – MAITRE

| ***               | Welcome                        | to pfSens            | se 2.7.2-         | -RELEASE                   | (amd64)                 | on pfSense                   | -maitre | *** |
|-------------------|--------------------------------|----------------------|-------------------|----------------------------|-------------------------|------------------------------|---------|-----|
| WAN<br>Lan<br>Car | l (wan)<br>l (lan)<br>P (opt1) | -> e<br>-> e<br>-> e | em0<br>em1<br>em2 | -> v4:<br>-> v4:<br>-> v4: | 2<br>192.168<br>192.168 | 0/32<br>3.1.1/24<br>3.2.1/32 |         |     |

- L'interface "WAN" est configurée en statique (pas de DHCP)
- L'interface "LAN" est configurée en statique <u>avec le service DHCP activé</u> (étendue : 192.168.1.10 → 192.168.1.20)
- L'interface "OPT1" est configurée en statique et sera renommée en "CARP" dans la console (GUI) de pfSENSE (masque de sous-réseau en "/29" ; pas de DHCP)

#### pfSENSE – ESCLAVE

| ***               | Welcome                         | to pfSer | nse 2.7           | .2-RELE        | ÌSE               | (amd64)                 | on           | pfSense-esclave        | *** |
|-------------------|---------------------------------|----------|-------------------|----------------|-------------------|-------------------------|--------------|------------------------|-----|
| WAN<br>Lan<br>Car | I (wan)<br>I (lan)<br>?P (opt1) | -><br>-> | em0<br>em1<br>em2 | -><br>-><br>-> | v4:<br>v4:<br>v4: | 2<br>192.168<br>192.168 | 3.1.<br>3.2. | 0/32<br>.2/24<br>.2/32 |     |

- L'interface "WAN" est configurée en statique (pas de DHCP)
- L'interface "LAN" est configurée en statique et le service DHCP n'est pas activé
- L'interface "OPT1" est configurée en statique et sera renommée en "CARP" dans la console (GUI) de pfSENSE (masque de sous-réseau en "/29"; pas de DHCP)

#### <u>2<sup>ème</sup> étape : préparation d'une machine de test connectée au réseau "LAN"</u>

Nous avons également besoin d'une <u>machine connectée au réseau local du pfSENSE MAITRE</u> pour administrer nos pfSENSE. Dans notre hyperviseur, nous possédons une machine Windows 10 que nous avons connectée au "**vmbr2**", c'est-à-dire l'interface "LAN" de nos pfSENSE :

|                       |                                      | La machine windows                        |
|-----------------------|--------------------------------------|-------------------------------------------|
| ≓ Carte réseau (net0) | e1000=BC:24:11:71:9A:D0,bridge=vmbr2 | est connectée au<br>"vmbr" du réseau LAN. |

Une fois les 2 routeurs installés et préparés (voir précédents tutoriels pour les explications), nous nous connectons à l'interface de gestion du **pfSENSE MAITRE** avec notre machine locale Windows et en saisissant l'adresse <u>https://192.168.1.1</u> via un navigateur.

#### <u>3ème étape</u> : renommez les interfaces "OPT1" en "CARP" depuis l'interface GUI de pfSENSE

Cette étape n'est pas obligatoire mais permet de renommer l'interface "OPT1" en "CARP" pour faciliter la configuration et la compréhension de ce tutoriel :

- Cliquez le menu "Interfaces" "Assignments"
- Cliquez sur l'interface "OPT1" et renommez-la en "CARP"
- Cliquez les boutons "Save" et "Apply Changes" pour valider vos nouveaux paramètres

Faites de même avec le routeur esclave (vous pouvez nommer l'interface "CARP" également).

#### Principe de fonctionnement de la réplication avec pfSENSE

pfSENSE communique sur les réseaux LAN et WAN avec des adresses IP virtuelles ; <u>il n'utilise jamais</u> <u>l'adresse IP assignée à son interface</u>.

En cas de défaillance du pfSENSE MAITRE, le pfSENSE ESCLAVE prend le relais sans aucune interruption de service. La bascule est totalement transparente.

Afin d'assurer la réplication, 3 éléments doivent être configurés :

- CARP
- pfsync
- XML-RPC

<sup>©</sup> TUTOS-INFO.FR – CONFIGURER UNE HAUTE DISPONIBILITE EN UTILISANT LE PROTOCOLE CARP ET 2 ROUTEURS PFSENSE 2.7

#### QU'EST-CE QUE "CARP" ?

#### CARP (<u>Common A</u>ddress <u>R</u>edundancy <u>P</u>rotocol) est un <u>protocole permettant à plusieurs hôtes présents sur</u> <u>un même réseau de partager une adresse IP</u>.

Ici, nous utiliserons CARP afin de partager une adresse virtuelle LAN et une adresse IP virtuelle CARP sur nos routeurs pfSENSE pour **communiquer sur le réseau**. Ainsi, en cas de défaillance du pfSENSE MAITRE, le pfSENSE ESCLAVE prendra le relais de manière transparente au niveau réseau (reprise de l'adresse IP virtuelle).

CARP est un protocole travaillant sur les couches 2 et 3 du modèle OSI. Dans son fonctionnement, on met dans un groupe plusieurs hôtes (groupe de redondance) qui partageront alors une même adresse IP et auront une adresse MAC dite « virtuelle ». Derrière cette adresse IP qui sera virtuelle se cacheront deux ou plusieurs hôtes dont un "maître" qui prendra et traitera l'intégralité des requêtes en destination de l'IP virtuelle. Les hôtes du réseau communiqueront entre eux afin de vérifier que le maître est toujours actif. S'il vient à tomber, l'hôte désigné comme esclave prendra le relais afin d'accueillir et de traiter le trafic en destination de l'adresse IP virtuelle.

Ce genre de fonctionnement permet, si une passerelle tombe par exemple, de garder la même configuration en utilisant une passerelle physiquement différente car les hôtes se « cacheront » derrière une IP unique.

#### QU'EST-CE QUE "pfsync" ?

pfsync est un protocole permettant de synchroniser entre deux routeurs pfSENSE l'état des connexions en cours (et de manière plus large entre deux serveurs exécutant le firewall Packet Filter). Ainsi, <u>en cas de</u> défaillance du routeur primaire, l'état des connexions en cours est maintenu sur le outeur secondaire. Il n'y a donc pas de coupure liée à la bascule des services du pfSENSE MAITRE vers le pfSENSE ESCLAVE.

Il est recommandé d'effectuer cette synchronisation sur un lien dédié entre les deux serveurs pfSENSE. C'est pour cela que nous avons dédié une interface réseau à cet usage (l'interface "CARP"). À défaut, le lien LAN peut être utilisé.

Les messages pfsync sont envoyés en multicast, c'est pour cela qu'il est recommandé de mettre une interface dédiée au pfsync par souci de sécurité. En effet, en étant à l'écoute sur ce canal multicast, un pirate peut recevoir les messages de création, de mise à jour et de suppression des états de connexions et pourrait même se faire passer pour un routeur en envoyant des paquets pfsync afin de perturber le bon fonctionnement du Fail-Over.

#### C'EST QUOI "XML-RPC" ?

XML-RPC est un protocole permettant la réplication de données d'un routeur vers un autre. Il est utilisé dans pfSENSE afin de <u>répliquer la configuration du routeur primaire vers le routeur secondaire</u>. Pour garantir son bon fonctionnement, il est important qu'il utilise la même interface que celle utilisée par le protocole pfsync (c'est-à-dire notre interface "CARP" ici).

**isync** 

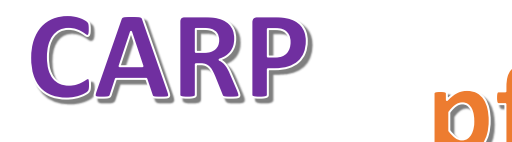

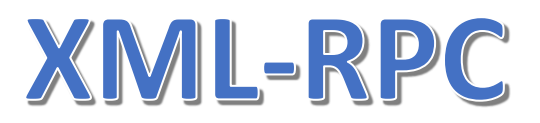

## **3 – MISE EN PLACE DE LA HAUTE DISPONIBILITE pfSENSE**

#### <u>1<sup>ère</sup> étape</u> : création des "Virtual IP" sur chaque routeur pfSENSE (pour la synchronisation)

#### Travail à réaliser sur le routeur MAITRE

- Sur le routeur MAITRE, cliquez le menu "Firewall" "Virtual IPs" et cliquez le bouton vert "Add"
- Configurez votre adresse IP virtuelle pour le réseau "CARP" ainsi :

| Firewall / Virt     | ual IPs / Edit                                                                                                    | type "CARP"    |                                              |
|---------------------|----------------------------------------------------------------------------------------------------|----------------|----------------------------------------------|
| Edit Virtual IP     |                                                                                                    |                |                                              |
| Туре                | O IP Alias     SCARP     O Proxy ARP     Othe                                                                               | er             |                                              |
| Interface           | Choisir l'interface "C                                                                                                    | ARP"           |                                              |
| Address type        | Single address                                                                                                    |                |                                              |
| Address(es)         | 192.168.2.3                                                                                                    | / 29 🗸         | Saisir l'IP virtuelle souhaitée et le masque |
|                     |                                                                                                    |                |                                              |
| Virtual IP Password | Enter the VHID group password.                                                                                              |                |                                              |
| VHID Group          |                                                                                                    | Saisir un n    | not de passe pour l'IP virtuelle             |
|                     | Enter the VHID group that the machines will share.                                                                          |                |                                              |
| Advertising         |                                                                                                    |                |                                              |
| frequency           | Base Skew                                                                                                    | Base = délai   | 1 seconde avant bascule si défaillance.      |
|                     | The frequency that this machine will advertise. 0 means usually master. Otherwise the<br>the cluster determines the master. | Skew = le "0   | " stipule que ce routeur est le MAITRE.      |
| Description         | IP Virtuelle CARP                                                                                                    | Saisir une des | scription pour cette IP virtuelle.           |
|                     | A description may be entered here for administrative reference (not parsed).                                                |                |                                              |

- Cliquez les boutons "Save" et "Apply Changes" pour valider vos paramètres
- Cliquez à nouveau sur le menu "Firewall" et "Virtual IPs" et cliquez le bouton vert "Add"
- Configurez votre adresse IP virtuelle pour le réseau "LAN" ainsi :

| Firewall / Virt          | ual IPs / Edit                                                                                                    | Ð                                                                 |
|--------------------------|----------------------------------------------------------------------------------------------------|-------------------------------------------------------------------|
| Edit Virtual IP          |                                                                                                    |                                                                   |
| <u>Type</u>              | O IP Alias  O Proxy ARP  O Other  LAN                                                                                                    | Base = délai 1 seconde avant bascule<br>si défaillance.           |
| Address type             | Single address<br>192.168.1.3<br>The mask much be the network's subnet mask. It does not specify a CIDR range.                                             | Étant donné que vous avons un serveur DHCP sur le routeur MAITRE, |
| Virtual IP Password      | Enter the VHID group password.                                                                                                    | le "skew" doit obligatoirement être supérieur ou égal à "20".     |
| VHID Group               | 2 v<br>Enter the VHID group that the machines will share.                                                                                                  | Skew = le "22" stipule que ce routeur                             |
| Advertising<br>frequency | 1   v     Base   22     Skew                                                                                                    | est le MAITRE.                                                    |
|                          | The frequency that this machine will advertise. 0 means usually master. Otherwise the lowest combination of both values the cluster determines the master. | Saisir une description pour cette IP                              |
| Description              | IP Virtuelle LAN<br>A description may be entered here for administrative reference (not parsed).                                                           | virtuelle.                                                        |

Cliquez les boutons "Save" et "Apply Changes" pour valider vos paramètres

#### Travail à réaliser sur le routeur ESCLAVE

• Sur le routeur ESCLAVE, cliquez le menu "Firewall" – "Virtual IPs" et <u>faites exactement la même</u> chose, à savoir la création des 2 IP virtuelles. Attention, <u>pensez à bien saisir les mêmes paramètres</u>.

<sup>©</sup> TUTOS-INFO.FR – CONFIGURER UNE HAUTE DISPONIBILITE EN UTILISANT LE PROTOCOLE CARP ET 2 ROUTEURS PFSENSE 2.7

Une fois que les adresses IP virtuelles sont paramétrées <u>de manière identique sur les 2 routeurs</u> pfSENSE, <u>toutes les étapes qui suivent sont à réaliser SUR LE ROUTEUR MAITRE</u>!

#### <u>2<sup>ème</sup> étape</sub> : configuration de la passerelle sur le serveur DHCP actif sur le pfSENSE MAITRE</u>

# Attention, travail à réaliser sur le routeur pfSENSE MAITRE (pas de manipulation à faire sur l'esclave puisque la réplication effectuera le travail pour vous !).

Étant donné que nous avons un serveur DHCP actif sur le réseau "LAN" du routeur pfSENSE MAITRE, **il faut maintenant indiquer au service DHCP que la passerelle à utiliser, en cas de défaillance du MAITRE, sera l'IP virtuelle du réseau "LAN"** (soit 192.168.1.3 dans notre cas). Pour cela effectuez les manipulations suivantes :

- Cliquez le menu "Services" "DHCP Server"
- Sélectionnez l'interface "LAN"
- Indiquez, au niveau de la rubrique "Other DHCP Options", l'adresse IP virtuelle du réseau "LAN" :

| Other DHCP Options            |                                                                                            |
|-------------------------------|--------------------------------------------------------------------------------------------|
| Gateway 192.168.1.3           | On indique ici l'IP virtuelle du réseau "LAN" précédemment définie dans les "Virtual IPs". |
| the correct gateway for the n |                                                                                            |

• Cliquez les boutons "Save" et "Apply Changes" pour valider vos paramètres

<u>3<sup>ème</sup> étape</u> : mise en place de la haute disponibilité (depuis le routeur pfSENSE MAITRE) :

Attention, travail à réaliser sur le routeur pfSENSE MAITRE (pas de manipulation à faire sur l'esclave puisque la réplication effectuera le travail pour vous !).

- Cliquez le menu "System" "High availability"
- Configurez la haute disponibilité ainsi :

| State Synchroniz         | ation Settings (pfsync)                                                                                                    |
|--------------------------|----------------------------------------------------------------------------------------------------|
| Synchronize states       | fsync transfers state insertion, update, and deletion messages between firewalls.<br>Each firewall sends these messages out via multicast on a specified interface, using the PFSYNC protocol (IP Protocol 240). It also listens on that interface for similar messages from other firewalls, and imports them into the local state table.<br>This setting should be enabled on all members of a failover group.<br>Clicking "Save" will force a configuration sync if it is enabled (see Configuration Synchronization Settinge below). |
| Synchronize<br>Interface | CARP<br>If Syncheonize States is enabled this interface will be used for communic<br>It is recommended to set this to an interface other than LAN! A dedicate<br>An IP must be defined on each machine participating in this failover group.<br>An IP must be assigned to the interface on any participating sync nodes.                                                                                                    |
| Filter Host ID           | 2ace25e4         Custom pf host identifier carried in state data to uniquely identify which host created a firewall state.         Must be a non-zero hexadecimal string 8 characters or less (e.g. 1, 2, ff01, abcdef01).         Each node participating in state synchronization must have a different ID.                                                                                                    |

| Configuration Sy                                                                                                    | nchronization Settings (XMLRPC Sync)                                                                                                    |  |  |  |  |  |  |
|----------------------------------------------------------------------------------------------------|----------------------------------------------------------------------------------------------------|--|--|--|--|--|--|
| Synchronize Config<br>to IP 192.168.1.2 Saisir L'adresse IP du routeur pfSENSE ESCLAVE<br>Enter the IP address of the firewall to which the selected configuration sections should be synchronized. |                                                                                                    |  |  |  |  |  |  |
|                                                                                                    | XMLRPC sync is currently only supported over connections using the same protocol and port as this system - make sure the<br>remote system's port and protocol are set accordingly!<br>Do not use the Synchronize Config to IP and password option on backup cluster members!                                                                                                    |  |  |  |  |  |  |
| Remote System<br>Username                                                                                                    | adminOnindique,ici,lesEnter the webConfigurator username of the system entered above for synchridentifiants de connexionDo not use the Synchronize Config to IP and username option on backup clutaurouteurpfSENSE                                                                                                    |  |  |  |  |  |  |
| Remote System<br>Password                                                                                                    | Image: Second system entered above for synchronizing the configuration.       Image: Second system entered entered ent |  |  |  |  |  |  |
|                                                                                                    | Do not use the Synchronize Config to IP and password option on backup cluster members!                                                                                                    |  |  |  |  |  |  |
| Synchronize admin                                                                                                    | synchronize admin accounts and autoupdate sync password.<br>By default, the admin account does not synchronize, and each node may have a different admin password.<br>This option automatically updates XMLRPC Remote System Password when the password is changed on the Remote<br>System Username account                                                                                                    |  |  |  |  |  |  |

|  | <ul> <li>Certificate Authorities, Certificates, and Certificate Revocation Lists</li> <li>Firewall rules</li> <li>Firewall schedules</li> <li>Firewall aliases</li> <li>NAT configuration</li> <li>IPsec configuration</li> <li>OpenVPN configuration (Implies CA/Cert/CRL Sync)</li> <li>DHCP Server settings</li> <li>DHCP Relay settings</li> <li>DHCPv6 Relay settings</li> <li>DHCPv6 Relay settings</li> <li>WoL Server settings</li> <li>Static Route configuration</li> <li>Traffic Shaper configuration</li> <li>Traffic Shaper configuration</li> <li>DNS Forwarder and DNS Resolver configurations</li> <li>Captive Portal</li> <li>Toggle All</li> </ul> | aitez une<br>complète,<br>nble des<br>er à votre |
|--|----------------------------------------------------------------------------------------------------|--------------------------------------------------|
|--|----------------------------------------------------------------------------------------------------|--------------------------------------------------|

• Cliquez le bouton "Save" pour valider vos paramètres

#### <u>4<sup>ème</sup> étape : paramétrage des règles de pare-feu</u>

Il faut maintenant paramétrer les règles de trafic pour autoriser les flux sur les interfaces.

Attention, travail à réaliser sur le routeur pfSENSE MAITRE (pas de manipulation à faire sur l'esclave puisque la réplication effectuera le travail pour vous !).

 $<sup>\</sup>textcircled{\sc c}$  TUTOS-INFO.FR – CONFIGURER UNE HAUTE DISPONIBILITE EN UTILISANT LE PROTOCOLE CARP ET 2 ROUTEURS PFSENSE 2.7

#### REGLAGE DU NAT SORTANT SUR L'INTERFACE "WAN"

- Cliquez le menu "Firewall"- "NAT"
- Cliquez sur "Outbond" et activez le mode "Hybrid"
- Cliquez les boutons "Save" et "Apply Changes" pour valider le mode :

| Firewall / NAT     | / Outbound           |                      |                      |                      | 0 |
|--------------------|----------------------|----------------------|----------------------|----------------------|---|
| Port Forward 1:1 0 | Outbound NPt         |                      |                      |                      |   |
| Outbound NAT M     | ode                  |                      |                      |                      |   |
| Mode               | 0                    |                      | 0                    | 0                    |   |
|                    | Automatic outbound   | Hybrid Outbound      | Manual Outbound      | Disable Outbound     |   |
|                    | NAT rule generation. | NAT rule generation. | NAT rule generation. | NAT rule generation. |   |
|                    | (IPsec passthrough   | (Automatic           | (AON - Advanced      | (No Outbound NAT     |   |
|                    | included)            | Outbound NAT +       | Outbound NAT)        | rules)               |   |
|                    |                      | Tules below)         |                      |                      |   |
|                    | Save                 |                      |                      |                      |   |

- Cliquez à nouveau sur le menu "Firewall" "NAT"
- Sélectionnez "Outbound"
- Dans la rubrique "**Mappings**", cliquez le bouton vert "**Add**" pour configurer la règle comme indiqué cidessous :

| Edit Advanced O | utbound NAT Entry                                                                                       |                                                                          |                         |
|-----------------|----------------------------------------------------------------------------------------------------|--------------------------------------------------------------------------|-------------------------|
| Disabled        | Disable this rule                                                                                       |                                                                          |                         |
| Do not NAT      | <ul> <li>Enabling this option will disable N</li> <li>In most cases this option is not requi</li> </ul> | AT for traffic matching this rule and stop processing Outbound<br>ired.  | NAT rules               |
| Interface       | WAN<br>The interface on which traffic is matc<br>interface.                                             | •<br>ehed as it exits the firewall. In most cases this is "WAN" or anoth | er externally-connected |
| Address Family  | IPv4+IPv6<br>Select the Internet Protocol version th                                                    | ►<br>nis rule applies to.                                                |                         |
| Protocol        | Any<br>Choose which protocol this rule shou                                                             | Id match. In most cases "any" is specified.                              |                         |
| Source          | Any 🗸<br>Type                                                                                           | /     24     ✓       Source network for the outbound NAT mapping.        | Port or Range           |
| Destination     | Any 🗸<br>Type                                                                                           | /     24     V       Destination network for the outbound NAT mapping.   | Port or Range           |
|                 | <ul> <li>Not</li> <li>Invert the sense of the destination matrix</li> </ul>                             | atch.                                                                    |                         |

| Translation    |                                                                                                    |
|----------------|----------------------------------------------------------------------------------------------------|
| Address        | WAN address                                                                                                    |
|                | Туре                                                                                                    |
|                | Connections matching this rule will be mapped to the specified address. If specifying a custom network or alias, it must be routed to the firewall.                                                                          |
| Port or Range  | Static Port                                                                                                    |
|                | Enter the external source <b>Port or Range</b> used for<br>remapping the original source port on connections<br>matching the rule.                                                                                           |
|                | Port ranges are a low port and high port number separated<br>by ":".<br>Leave blank when <b>Static Port</b> is checked.                                                                                                    |
| Misc           |                                                                                                    |
| No XMLRPC Sync | Image: New passion of the rule on Master from overwritten on Slave.         New passion concernsion concernsion of the rule from being synchronisation new pourra pass fonction of the rule from being overwritten on Slave. |
| Description    |                                                                                                    |
|                | A description may be entered here for administrative reference (not parsed).                                                                                                    |
|                | Save                                                                                                    |

• Cliquez les boutons "Save" et "Apply Changes"

Nous allons maintenant configurer les règles nécessaires au bon fonctionnement de la haute disponibilité en paramétrant les différents flux autorisés dans le pare-feu :

- Cliquez à nouveau sur le menu "Firewall" "Rules"
- Sélectionnez l'interface "CARP" et cliquez le bouton vert "Add" pour configurer la règle comme indiqué ci-dessous (nous aurons 4 règles à créer) :

#### REGLE 1 – CONFIGURATION DU PROTOCOLE "pfsync"

| Firewall / Rule    | es / Edit 幸 ਘ ≡ 😯                                                                                                    |
|--------------------|----------------------------------------------------------------------------------------------------|
| Edit Firewall Rule |                                                                                                    |
| Action             | Pass  Choose what to do with packets that match the criteria specified below. Hint: the difference between block and reject is that with reject, a packet (TCP RST or ICMP port unreachable for UDP) is returned to the sender, whereas with block the packet is dropped silently. In either case, the original packet is discarded. |
| Disabled           | <ul> <li>Disable this rule</li> <li>Set this option to disable this rule without removing it from the list.</li> </ul>                                                                                                    |
| Interface          | CARP  Choose the interface from which packets must come to match this rule.                                                                                                    |
| Address Family     | ■ IPv4 ■<br>Select the Internet Protocol version this rule applies to.                                                                                                    |
| Protocol           | PFSYNC <ul> <li>Choose which IP protocol this rule should match.</li> </ul>                                                                                                    |

| Sourc | e           |                |                      |   |    |                     |   |   |
|-------|-------------|----------------|----------------------|---|----|---------------------|---|---|
|       | Source      | 🗌 Invert match | CARP subnets         | ~ | •] | Source Address      | / | ~ |
| Desti | nation      |                |                      |   |    |                     |   |   |
|       | Destination | 🗌 Invert match | This Firewall (self) | ~ | •] | Destination Address | / | ~ |

• Cliquez les boutons "Save" et "Apply Changes" pour valider la règle autorisant le protocole CARP.

#### REGLE 2 – CONFIGURATION DU PROTOCOLE "XML-RPC"

• Cliquez le bouton vert "Add" pour ajouter la 2<sup>ème</sup> règle et configurez-la comme indiqué ci-dessous :

| Edit Firewall Rule |                                                                                                    |  |  |  |  |  |  |  |  |  |
|--------------------|----------------------------------------------------------------------------------------------------|--|--|--|--|--|--|--|--|--|
| Action             | Pass v                                                                                                    |  |  |  |  |  |  |  |  |  |
|                    | ose what to do with packets that match the criteria specified below.<br>: the difference between block and reject is that with reject, a packet (TCP RST or ICMP port unreachable for UDP) is |  |  |  |  |  |  |  |  |  |
| Disabled           | returned to the sender, whereas with block the packet is dropped silently. In either case, the original packet is discarded.                                                                  |  |  |  |  |  |  |  |  |  |
| Disabled           | Set this option to disable this rule without removing it from the list.                                                                                                    |  |  |  |  |  |  |  |  |  |
| Interface          | CARP                                                                                                    |  |  |  |  |  |  |  |  |  |
|                    | Choose the interface from which packets must come to match this rule.                                                                                                    |  |  |  |  |  |  |  |  |  |
| Address Family     | Select the Internet Protocol version this rule applies to.                                                                                                    |  |  |  |  |  |  |  |  |  |
| Protocol           |                                                                                                    |  |  |  |  |  |  |  |  |  |
|                    | Choose which IP protocol this rule should match.                                                                                                    |  |  |  |  |  |  |  |  |  |
| Source             |                                                                                                    |  |  |  |  |  |  |  |  |  |
| Source             | e Invert match CARP subnets V Source Address / V                                                                                                    |  |  |  |  |  |  |  |  |  |
|                    |                                                                                                    |  |  |  |  |  |  |  |  |  |
|                    | Display Advanced  The Source Dest Deste for a connection is tunically render and electronic acyal to the destination part. In most access                                                     |  |  |  |  |  |  |  |  |  |
|                    | this setting must remain at its default value, <b>any</b> .                                                                                                    |  |  |  |  |  |  |  |  |  |
| Destination        |                                                                                                    |  |  |  |  |  |  |  |  |  |
| Destinatio         | n Invert match This Firewall (self)                                                                                                    |  |  |  |  |  |  |  |  |  |
| Destination Po     | t HTTPS (443) ♥ HTTPS (443) ♥                                                                                                    |  |  |  |  |  |  |  |  |  |
| Rang               | e From Custom To Custom                                                                                                    |  |  |  |  |  |  |  |  |  |
|                    | Specify the destination port or port range for this rule. The "To" field may be left empty if only filtering a single port.                                                                   |  |  |  |  |  |  |  |  |  |
| Extra Options      |                                                                                                    |  |  |  |  |  |  |  |  |  |
| Lo                 | g □ Log packets that are handled by this rule                                                                                                    |  |  |  |  |  |  |  |  |  |
|                    | Hint: the firewall has limited local log space. Don't turn on logging for everything. If doing a lot of logging, consider using a                                                             |  |  |  |  |  |  |  |  |  |
|                    | remote syslog server (see the Status: System Logs: Settings page).                                                                                                    |  |  |  |  |  |  |  |  |  |
| Descriptio         | n Autoriser XML RPC                                                                                                    |  |  |  |  |  |  |  |  |  |
|                    | A description may be entered here for administrative reference. A maximum of 52 characters will be used in the ruleset and                                                                    |  |  |  |  |  |  |  |  |  |
|                    | displayed in the fifewall log.                                                                                                    |  |  |  |  |  |  |  |  |  |

• Cliquez les boutons "Save" et "Apply Changes" pour valider la règle autorisant le flux XML-RPC

#### REGLE 3 – CONFIGURATION DES FLUX AU SEIN DU RESEAU "CARP"

• Cliquez le bouton vert "Add" pour ajouter la 3<sup>ème</sup> et dernière règle comme ci-dessous :

| Edit Firewall Rule | 8                                                                                                    |
|--------------------|----------------------------------------------------------------------------------------------------|
| Action             | Pass v                                                                                                    |
|                    | Choose what to do with packets that match the criteria specified below.                                                                                                    |
|                    | Hint: the difference between block and reject is that with reject, a packet (TCP RST or ICMP port unreachable for UDP) is returned to the sender, whereas with block the packet is dropped silently. In either case, the original packet is discarded. |
| Disabled           | Disable this rule                                                                                                    |
|                    | Set this option to disable this rule without removing it from the list.                                                                                                    |
| Interface          | CARP                                                                                                    |
|                    | Choose the interface from which packets must come to match this rule.                                                                                                    |
| Address Family     | IPv4                                                                                                    |
|                    | Select the Internet Protocol version this rule applies to.                                                                                                    |
| Protocol           | CARP                                                                                                    |
|                    | Choose which IP protocol this rule should match.                                                                                                    |
| Source             |                                                                                                    |
| Source             | Invert match     CARP subnets     Source Address     /                                                                                                    |
| Destination        |                                                                                                    |
| Destination        | Invert match Any Destination Address /                                                                                                    |

• Cliquez les boutons "Save" et "Apply Changes" pour valider la règle autorisant les flux sur l'interface CARP.

#### REGLE 4 – CONFIGURATION DE LA PASSERELLE UNIQUE SUR LE RESEAU "LAN"

Cette règle permet, à l'interface "LAN" de toujours utiliser la passerelle unique, fournie par notre hébergeur, pour naviguer sur Internet. En effet, ce dernier propose d'utiliser une passerelle unique sur tous ses serveurs hébergés afin de faciliter la gestion des passerelles.

Pour définir cette passerelle unique qui est à utiliser par défaut, suivez la manipulation suivante :

- Cliquez le menu "System" "Routing"
- Sélectionnez "Gateways" et définissez votre passerelle unique par défaut en cliquant le bouton vert "Add":

| ystem / Rou      | iting / Gateways        |                   |                   |                   |                       | C 🖲 📖 🔳 🕼  |
|------------------|-------------------------|-------------------|-------------------|-------------------|-----------------------|------------|
| teways Static Ro | utes Gateway Groups     |                   |                   |                   |                       |            |
| ateways          |                         |                   |                   |                   |                       |            |
| Name             | Default                 | Interface         | Gateway           | Monitor IP        | Description           | Actions    |
| 🔥 🥝 wan          | GW 🏶 🛛 Default (IPv4    | ) WAN             | 62.210.0.1        | 62.210.0.1        | Interface wan Gateway | ✐□⊘亩       |
|                  |                         |                   |                   |                   |                       | B Save + A |
| efault gateway   |                         |                   |                   |                   |                       |            |
| Default gateway  | WANGW                   |                   |                   | ~                 |                       |            |
| IPv4             | Select a gatevay or fai | lover gateway gro | oup to use as the | e default gateway | 1.                    |            |
| Default gateway  | Automatic               |                   |                   | ~                 |                       |            |
| IPv6             | Select a gateway or fai | lover gateway gro | oup to use as the | e default gateway | ι.                    |            |
|                  |                         |                   |                   |                   |                       |            |
|                  | Save                    |                   |                   |                   |                       |            |

• Cliquez les boutons "Save" et "Apply Changes" pour valider cette passerelle unique.

Maintenant, nous allons modifier la règle de trafic sortant du "LAN" de manière à intégrer cette passerelle unique en suivant la procédure ci-dessous :

- Cliquez le menu "Firewall" "Rules"
- Sélectionnez l'interface "LAN"
- Éditez la règle ci-dessous en cliquant sur le crayon à droite :

| 25/5.24 | IPv4 * | LAN     | * | * | * | * | none | Default allow LAN to any | ાં∕ા⊇⊘     |
|---------|--------|---------|---|---|---|---|------|--------------------------|------------|
| MID     |        | subnets |   |   |   |   |      | rule                     | <b>Ⅲ</b> × |

• Descendez au niveau de la rubrique "Advanced Options" et cliquez le bouton "Display Advanced" :

| Advanced Options | 🔹 Display Advanced |
|------------------|--------------------|
|------------------|--------------------|

• Sélectionnez votre passerelle par défaut puis cliquez les boutons "Save" et "Apply Changes" :

| ✓         19/5.24         IPv4 *         LAN         *         *           ✿         MiB         subnets | * WANGW none | Default allow LAN to any 🔥 🖉 💭 🛇 rule 💼 🗙 |
|----------------------------------------------------------------------------------------------------|--------------|-------------------------------------------|
|----------------------------------------------------------------------------------------------------|--------------|-------------------------------------------|

La configuration de la haute disponibilité est prête !

#### 5<sup>ème</sup> étape : vérification du bon fonctionnement de la réplication

Les IP virtuelles, la haute disponibilité et les règles de pare-feu étant configurées, nous pouvons déjà vérifier si le statut CARP de notre routeur pfSENSE MAITRE est fonctionnel. Pour cela :

• Cliquez le menu "Status" – "CARP (failover)" ; une fenêtre s'affiche :

| Status / CARP              |                                     |                   | ≢ ⊡ 😧  |
|----------------------------|-------------------------------------|-------------------|--------|
| CARP Maintenance           |                                     |                   |        |
| S Temporarily Disable CARP | Enter Persistent CARP Maintenance M | lode              |        |
| CARP Status                |                                     |                   |        |
| Interface and VHID         | Virtual IP Address                  | Description       | Status |
| CARP@1                     | 192.168.2.3/29                      | IP Virtuelle CARP | MASTER |
| LAN@2                      | 192.168.1.3/24                      | IP Virtuelle LAN  | MASTER |

On peut constater, ici, que notre routeur pfSENSE MAITRE a bien le statut de "**MASTER**". L'interface "CARP" et l'interface "LAN" sont bien répliquées sur l'autre routeur.

Si vous ne voyez pas le statut s'afficher, cela signifie que vous avez une incohérence dans les adresses IP virtuelles (erreur dans la saisie des adresses sur chaque routeur ou mot de passe de l'adresse virtuelle erroné).

<sup>©</sup> TUTOS-INFO.FR – CONFIGURER UNE HAUTE DISPONIBILITE EN UTILISANT LE PROTOCOLE CARP ET 2 ROUTEURS PFSENSE 2.7

Vérification de la réplication sur le routeur ESCLAVE :

• Connectons-nous au routeur pfSENSE ESCLAVE et vérifions son statut CARP :

| Status / CARP            |                                      |                   | ≢ ⊡ 😧  |
|--------------------------|--------------------------------------|-------------------|--------|
| CARP Maintenance         |                                      |                   |        |
| Temporarily Disable CARP | Finter Persistent CARP Maintenance N | lode              |        |
| CARP Status              |                                      |                   |        |
| Interface and VHID       | Virtual IP Address                   | Description       | Status |
| CARP@1                   | 192.168.2.3/29                       | IP Virtuelle CARP | BACKUP |
| LAN@2                    | 192.168.1.3/24                       | IP Virtuelle LAN  | ВАСКИР |

On peut constater, ici, que notre routeur pfSENSE ESCLAVE a bien le statut de "**BACKUP**" qui signifie qu'il est "esclave" dans le cluster. La haute disponibilité est fonctionnelle puisque la communication est établie !

• Cliquez, sur le routeur pfSENSE ESCLAVE, le menu "**Firewall**" – "**Rules**" ; vous constaterez que les "**Règles**" saisies dans le routeur pfSENSE MAITRE ont été intégralement répliquées (!) :

| Flo | ating | WAN           |                | _               |      |                         |                |         | /       |          |                      |                 |
|-----|-------|---------------|----------------|-----------------|------|-------------------------|----------------|---------|---------|----------|----------------------|-----------------|
| R   | ules  | (Drag to      | o Change O     | rder)           |      |                         |                |         |         |          |                      |                 |
| 0   |       | States        | Protocol       | Source          | Port | Destination             | Port           | Gateway | Queue S | Schedule | Description          | Actions         |
| 0   | ~     | 0/1.08<br>MiB | IPv4<br>PFSYNC | CARP<br>subnets | *    | This Firewall<br>(self) | *              | *       | none    |          | Autoriser<br>PFsync  | ∜ ∕ ⊄ © ⊘<br>ā× |
| 0   | ~     | 0/0 B         | IPv4 TCP       | CARP<br>subnets | *    | This Firewall<br>(self) | 443<br>(HTTPS) | *       | none    |          | Autoriser XML<br>RPC | ∜ ∕ ⊄ © ⊘<br>ā× |
|     | ~     | 0/0 B         | IPv4 CARP      | CARP<br>subnets | *    | *                       | *              | *       | none    |          |                      | ∜ ∕∕ □⊘<br>ā×   |

Votre cluster est prêt ! Bravo !

# **3 – TESTS DE LA HAUTE DISPONIBILITE DU CLUSTER pfSENSE**

Nous allons, ici, simuler une "panne" du routeur pfSENSE MAITRE. Plutôt que de l'arrêter, on peut stopper le protocole CARP en cours sur celui-ci. Pour cela, effectuez les manipulations suivantes :

#### ARRET DU PROTOCOLE "CARP" SUR LE ROUTEUR MAITRE (simulation de panne)

- Cliquez le menu "Status" "CARP (failover)"
- Cliquez le bouton orange " TemporarilyDisable CARP" :

| CARP Maintenance         |                                        |
|--------------------------|----------------------------------------|
| Temporarily Disable CARP | Enter Persistent CARP Maintenance Mode |
|                          |                                        |

| IPs have been disabled. Please note that disabling does not survive a reboot and some configuration changes will re-enable. |                                 |                   |            |  |  |
|----------------------------------------------------------------------------------------------------|---------------------------------|-------------------|------------|--|--|
| CARP Maintenance                                                                                                    | ersistent CARP Maintenance Mode |                   |            |  |  |
| Interface and VHID                                                                                                    | Virtual IP Address              | Description       | Status     |  |  |
| CARP@1                                                                                                    | 192.168.2.3/29                  | IP Virtuelle CARP | OISABLED   |  |  |
| LAN@2                                                                                                    | 192.168.1.3/24                  | IP Virtuelle LAN  | 3 DISABLED |  |  |

• Connectez-vous au routeur pfSENSE ESCLAVE et vérifiez son statut ; votre routeur pfSENSE ESCLAVE est maintenant passé au statut "**MASTER**". La haute disponibilité est pleinement fonctionnelle :

| CARP Status                  |                    |                   |        |  |
|------------------------------|--------------------|-------------------|--------|--|
| Interface and VHID           | Virtual IP Address | Description       | Status |  |
| CARP@1                       | 192.168.2.3/29     | IP Virtuelle CARP | MASTER |  |
| LAN@2                        | 192.168.1.3/24     | IP Virtuelle LAN  | MASTER |  |
| State Synchronization Status |                    |                   |        |  |

Le routeur ESCLAVE devient maintenant le "maître" et assure la disponibilité des services de manière transparente.

#### VERIFICATION DU BON FONCTIONNEMENT DE LA HAUTE DISPONIBILITE

#### Nous allons simuler une panne complète du routeur pfSENSE MAITRE en l'arrêtant complètement.

Dans la machine Windows connectée au réseau local, nous vérifions que la connectivité est toujours opérationnelle et qu'il est toujours possible de naviguer sur Internet. Le routeur ESCLAVE a bien pris le "relais" :

| C 🛛 😣 Non sécurisé               | https://192.168.1.2/status_carp.php     | as AN                    | ☆ い ≰  | G ⊗    |
|----------------------------------|-----------------------------------------|--------------------------|--------|--------|
| pfSense MAITRE 🛛 🗗 pfSENSE - ESC | LAVE                                    |                          |        |        |
|                                  | nterfaces 🔹 Firewall 👻 Services 👻 VPN 🗸 | - Status - Diagnostics - | Help 🗸 |        |
| Status / CARP                    |                                         |                          |        | ≢ ⊡ (  |
| CARP Maintenance                 |                                         |                          |        |        |
| Temporarily Disable CARP         | F Enter Persistent CARP Maintenance Mod | e                        |        |        |
| CARP Status                      |                                         |                          |        |        |
| Interface and VHID               | Virtual IP Address                      | Description              | Statu  | IS     |
| CARP@1                           | 192.168.2.3/29                          | IP Virtuelle CARP        | 0      | MASTER |
|                                  |                                         |                          |        |        |

Notre machine locale a bien un adressage IP en provenance du routeur pfSENSE ESCLAVE (le nº 2 ici) :

| Détails de connexion rése                 | au X                                  |
|-------------------------------------------|---------------------------------------|
| Détails <mark>d</mark> e connexion réseau | ;                                     |
| Propriété                                 | Valeur                                |
| Suffixe DNS propre à la                   | pfsense2.lab                          |
| Description                               | Intel(R) PRO/1000 MT Network Connecti |
| Adresse physique                          | BC-24-11-71-9A-D0                     |
| DHCP activé                               | Oui                                   |
| Adresse IPv4                              | 192.168.1.10                          |
| Masque de sous-réseau                     | 255.255.255.0                         |
| Bail obtenu                               | lundi 5 février 2024 08:30:20         |
| Ball expirant                             | lundi 5 février 2024 10:30:19         |
| Passerelle par défaut IPv4                | 192.168.1.3                           |
| Serveur DHCP IPv4                         | 192.168.1.2                           |
| Serveur DNS IPv4                          | 192.168.1.2                           |

L'accès internet est bien opérationnel bien que le routeur MAITRE soit hors service :

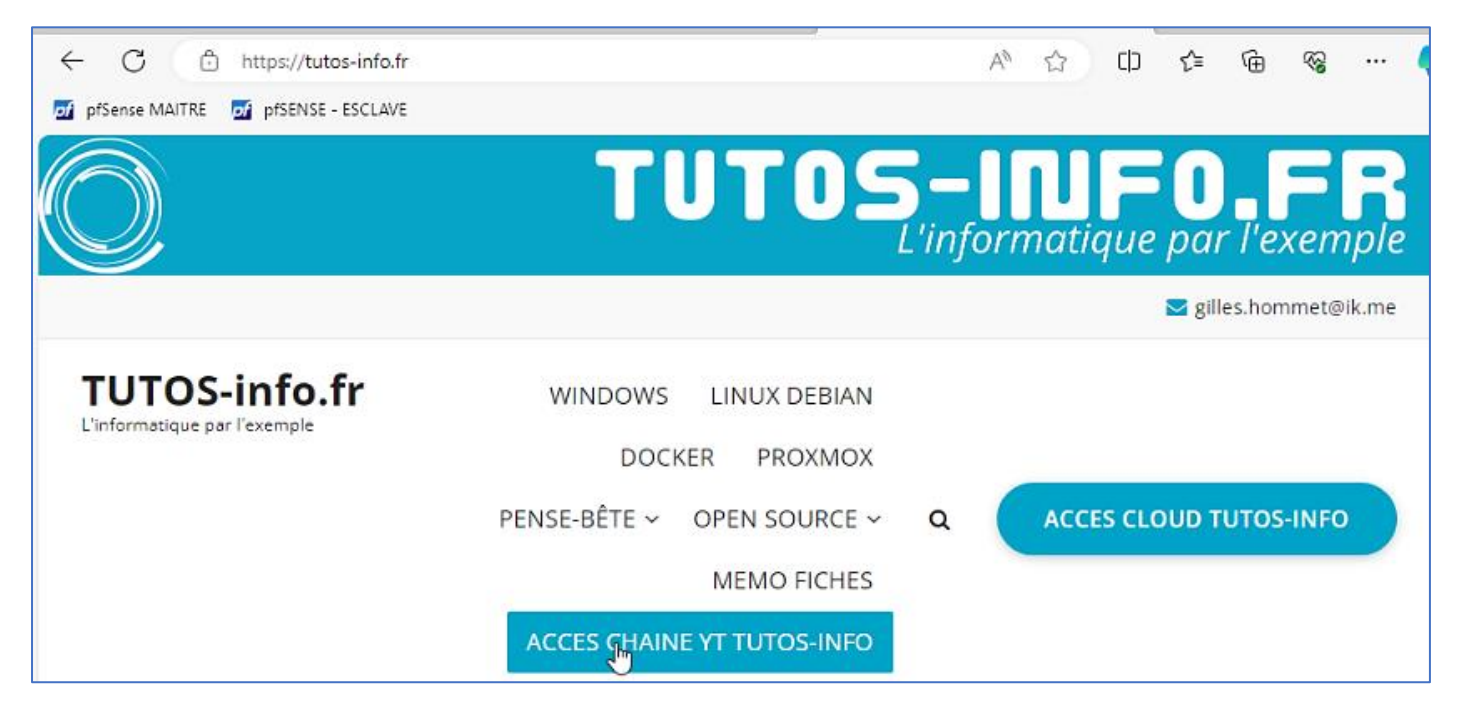

Nous présenterons, dans d'autres modules pfSENSE, les multiples possibilités offertes par ce routeur Open Source, parmi lesquelles :

- le load-balancing
- l'utilisation de ACME, au sein de pfSENSE, pour générer des certificats Let's Encrypt
- l'utilisation de HA PROXY au sein de pfSENSE
- la mise en place d'un VPN, au sein de pfSENSE, avec le protocole Open VPN

Les possibilités sont variées et pfSENSE est une solution à envisager pour les entreprise ne disposant pas de budgets suffisamment importants pour investir dans des routeurs matériels onéreux.